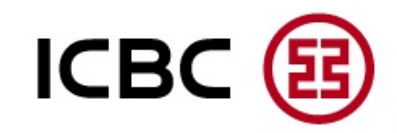

# How to install Corporate Internet Banking

How to install ebanking service on customers' computer? ICBC (E)

## Visit "www.icbcthai.com"

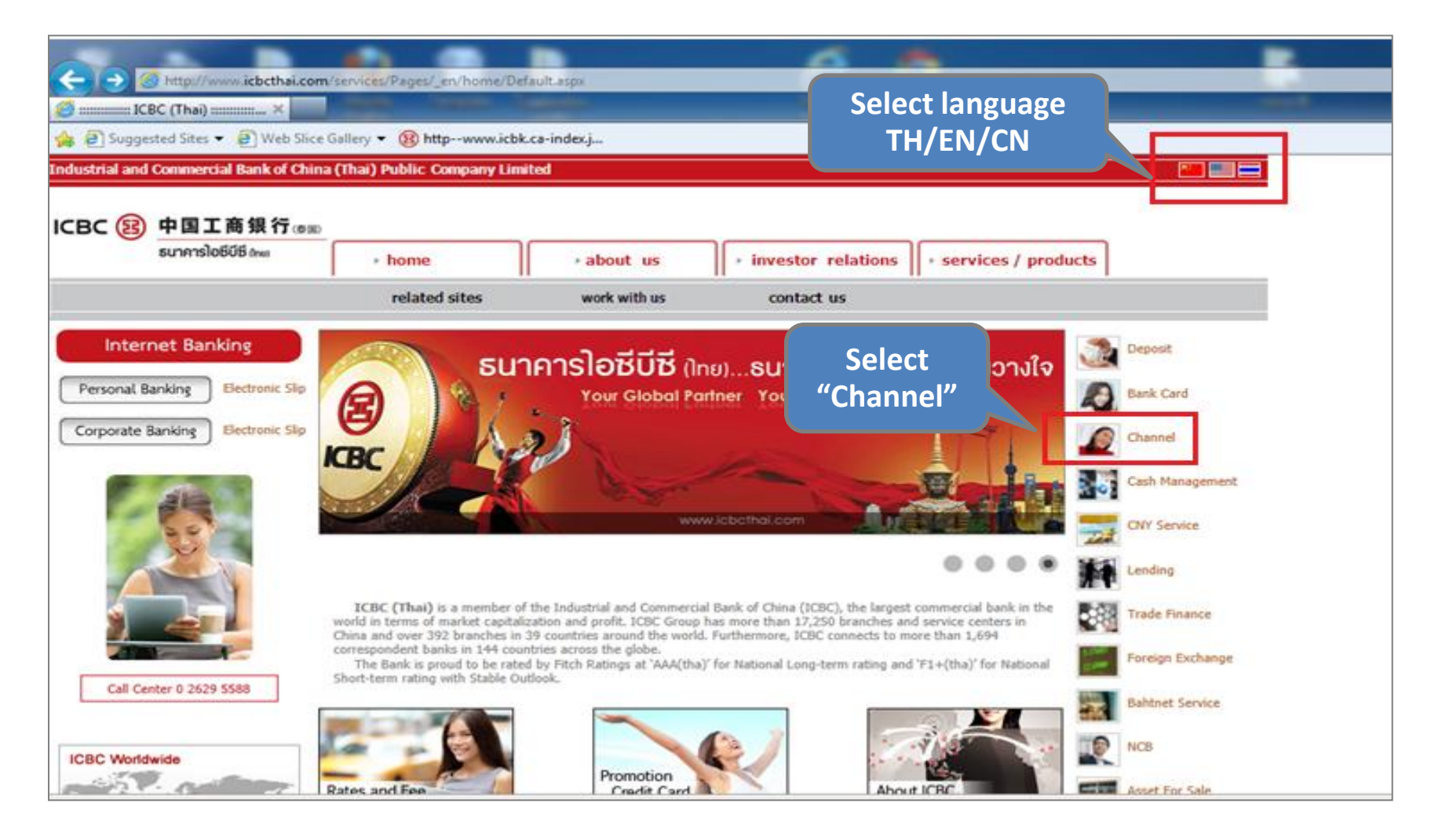

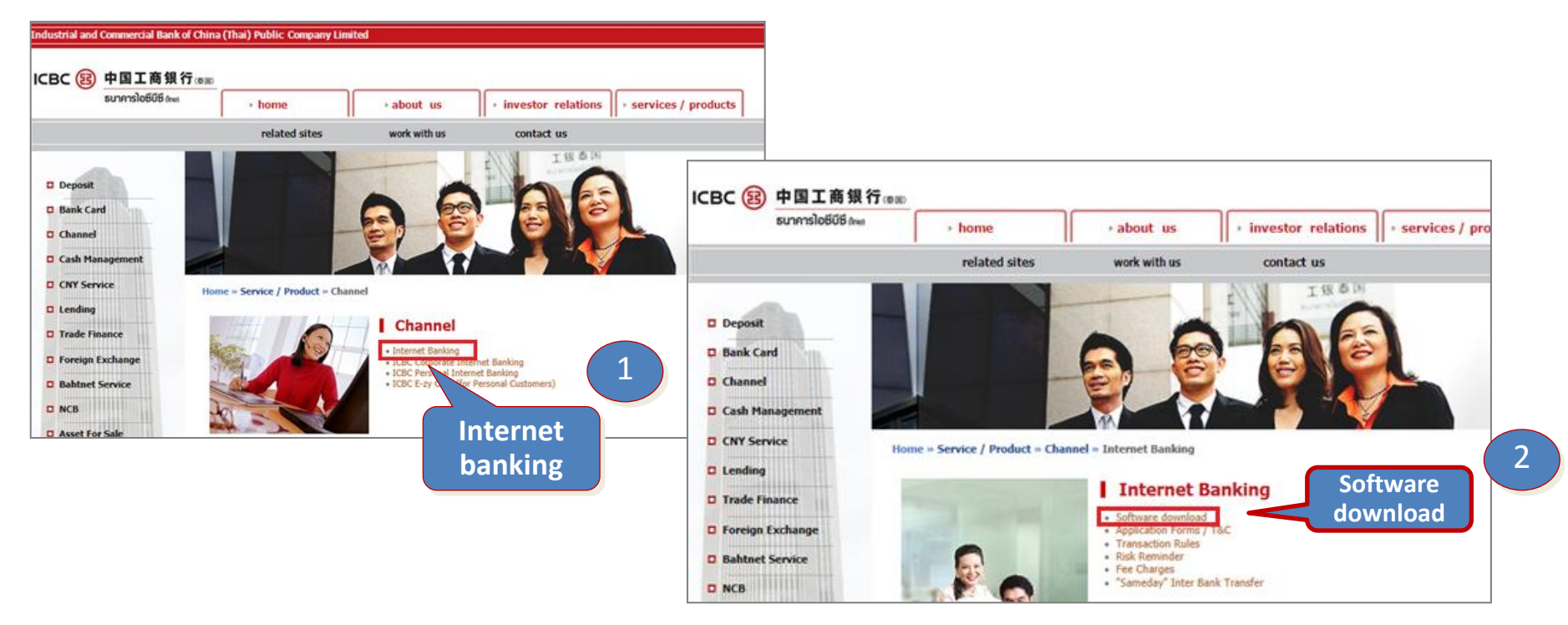

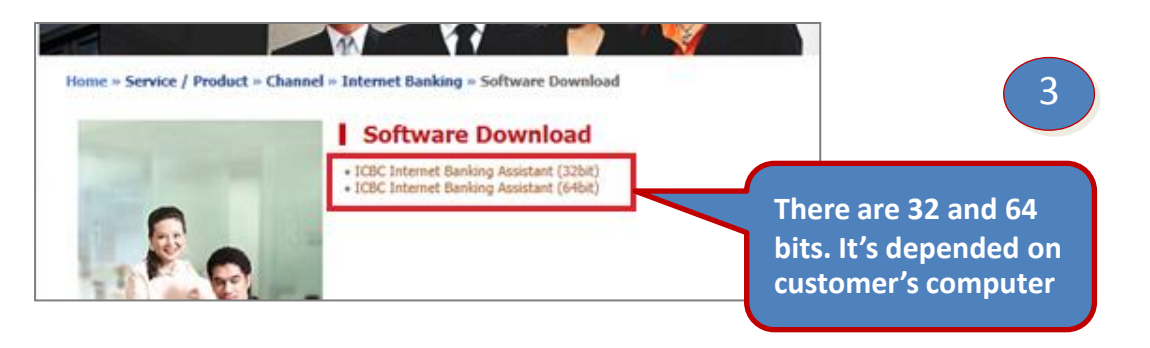

ICBC (B)

### **Install ICBC Bank Assistance & USB-Shield**

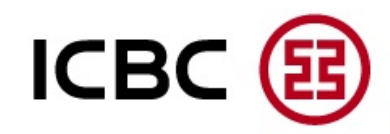

#### Click "RUN"

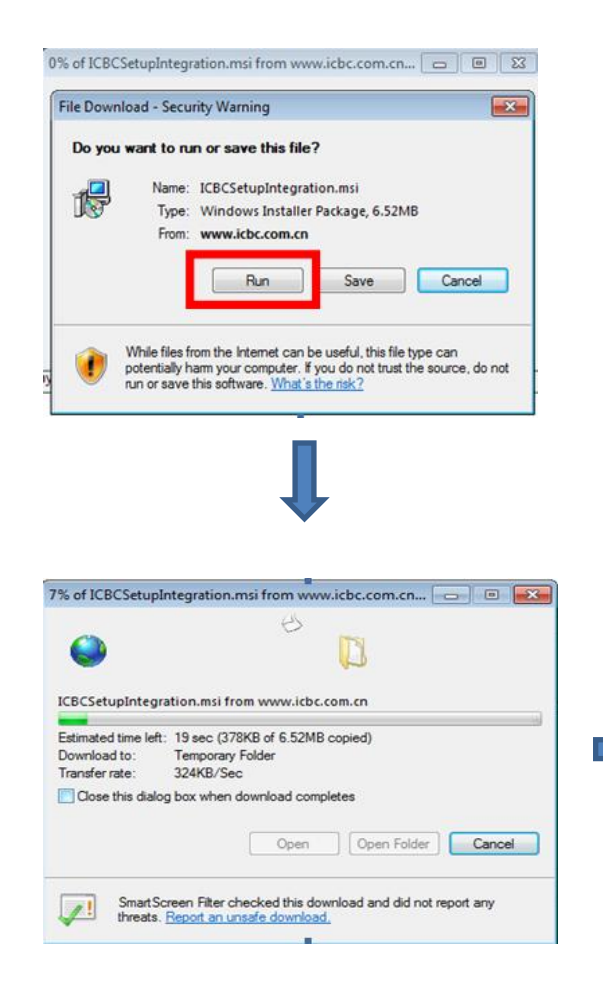

#### Click "NEXT"

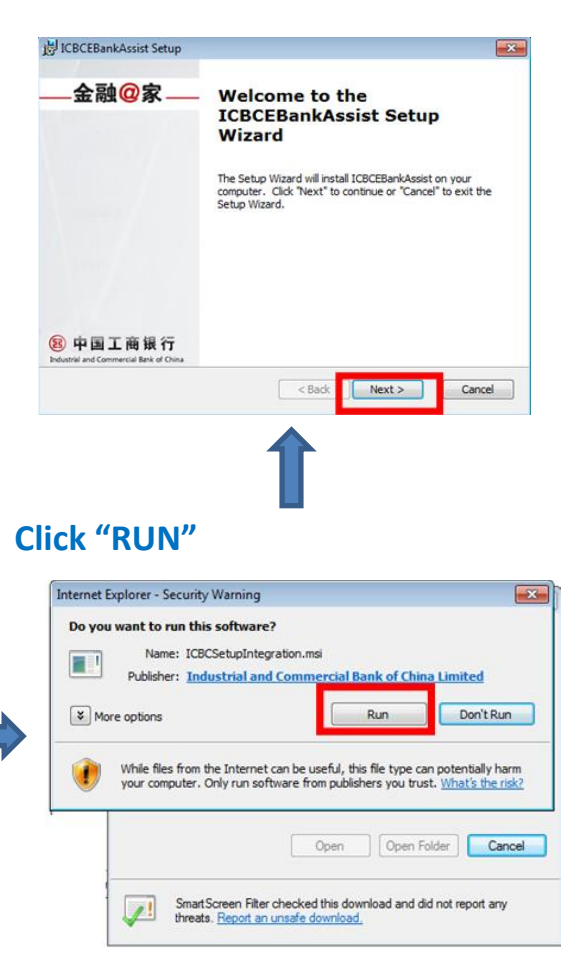

#### Read agreement, click • I accept and click "Next"

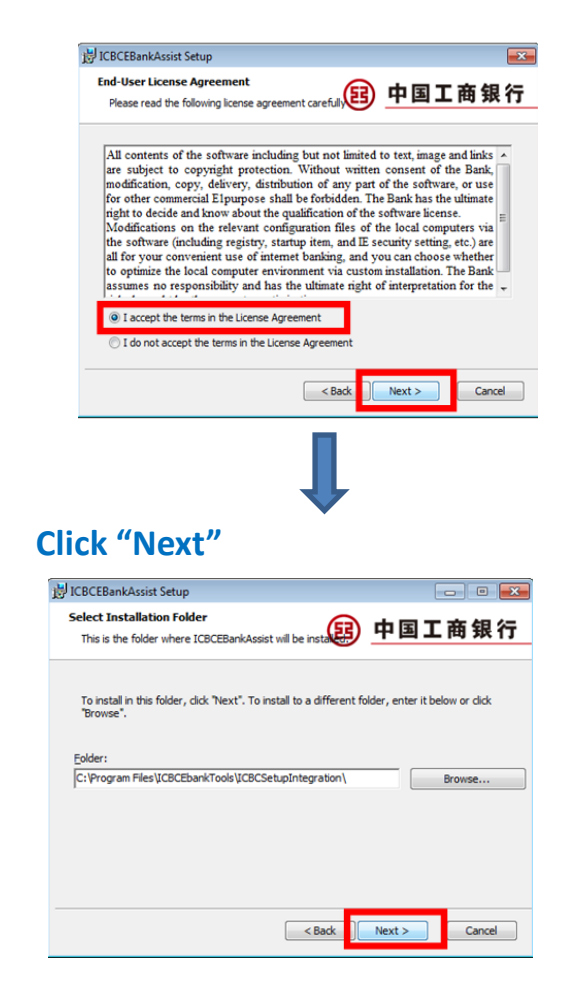

### Install "ICBC Bank Assistance and USB-Shield"

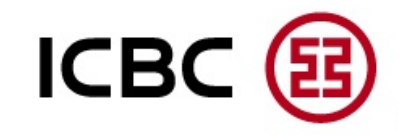

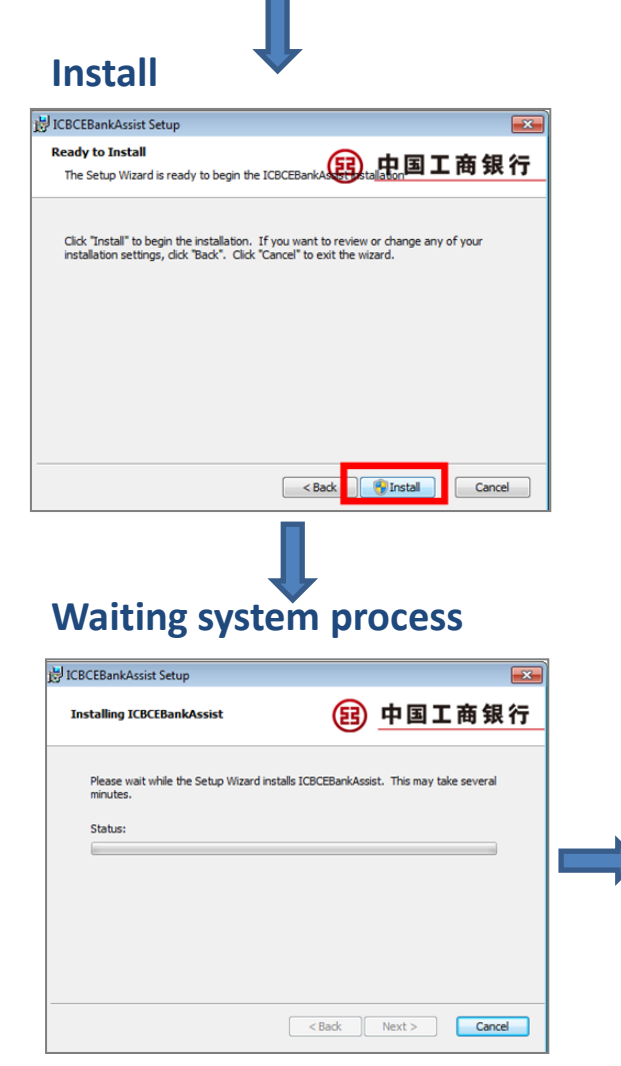

#### Plug in USB-Shield and click "Onekey Installation for USBKey User

| One-<br>Installati<br>USBKe                | key One-key<br>on for Installation for<br>y User Non-USBKey User                                         |
|--------------------------------------------|----------------------------------------------------------------------------------------------------|
| V                                          |                                                                                                    |
| ote: Please insert th                      | e USB Shield before conducting any operation for USB                                                     |
| anyro USVL.                                | Custom Installation                                                                                      |
| Finish                                     | 1                                                                                                    |
| <b>Finish</b><br>ICBCEBankAssist Setur     | 1                                                                                                    |
| Finish<br>ICBCEBankAssist Setu<br>-金融@家    | Completing the<br>ICBCEBankAssist Setup<br>Wizard                                                        |
| Finish<br>ICBCEBankAssist Setur<br>_金融@家 _ | Completing the<br>ICBCEBankAssist Setup<br>Wizard<br>Cick the "Finish" button to exit the Setup Wizard.  |
| Finish<br>ICBCEBankAssist Setur<br>金融@家    | Completing the<br>ICBCEBankAssist Setup<br>Wizard<br>Click the "Finish" button to exit the Setup Wizard. |

#### Waiting system process

| Internet Banking | Academe             | Software            | Quick Links           | E 中国工商银行 |
|------------------|---------------------|---------------------|-----------------------|----------|
| ~                | Current pr          | cessing: Control    | checking              |          |
| 1                | Checking is         | iternet banking env | ironment, please wait |          |
| Last Checking:   | 2003-10-27 06:24    | -37                 |                       |          |
| Current Inf      | ormation            |                     |                       |          |
| Authenticatio    | n medium type :T    | iandirong II        |                       |          |
| Result of US     | BKey checking       |                     |                       |          |
| Anti Fishin      | g Control of ICBC   | safe controls for u | sing ICBC ebank       |          |
|                  |                     |                     |                       | Install  |
| U-Shield D       | rivers Driver of Te | ndvron              |                       |          |
|                  |                     |                     |                       | Install  |
|                  |                     |                     |                       | 1        |

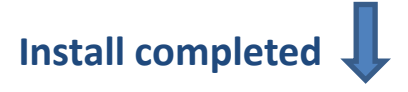

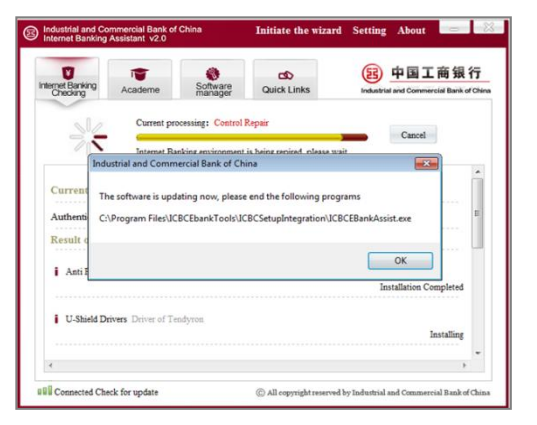

| CORPORATE OVERSEAS BANKING OF INDUSTRIAL AN                                                                                                    |                                                                                                    | <u></u>                                                                                     |
|----------------------------------------------------------------------------------------------------|----------------------------------------------------------------------------------------------------|---------------------------------------------------------------------------------------------|
|                                                                                                    | Suggest a re                                                                                                    | 中文   ภาษาไทย<br>solution of 1024*768 (example) for the best result                          |
| ICBC 遐 <u>中国工商银行</u>                                                                                                    | Corporate Overseas Banking                                                                                                    | BANKING@HOME                                                                                |
| System Announ                                                                                                    | cement:                                                                                                    | Welco                                                                                       |
| Internet Banking Help<br>News> Pr<br>Our<br>address> Logon "corporate internet<br>Internet Banking Help<br>Logon "corporate internet<br>Internet Banking Help<br>Logon "corporate internet<br>Internet Banking Help<br>Logon "corporate internet<br>Internet Banking Help<br>Logon "corporate internet<br>Internet Banking Help<br>Internet Banking Help<br>I | If you logon first time, please install ICBC I<br>inder<br>the system in public. When making online<br>emote help. Please check carefully the am<br>after using Internet banking, you must sign<br>you are suggested to use USB Shield. | cpdu c.0165<br>cpdu Refresh<br>verification code<br>Login                                   |
| Risk Rem<br>» Don't use<br>enabling r<br>» Warning,<br>» For safty,                                                                                                    | inder<br>the system in public. When making online<br>emote help. Please check carefully the am<br>after using Internet banking, you must sign<br>you are suggested to use USB Shield.                                                   | transaction, do not open tools for<br>ount paid is exactly as per order first.<br>n it off. |

ICBC 😰

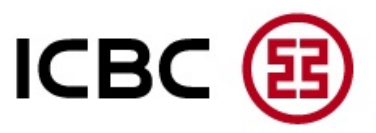

### After logging on for 1<sup>st</sup> time by using initial password got from counter, the system will require customers to change passwords.

•New password is 8 digits password combining letters and numbers

 Should advise customer to refresh verification code and input new verification code before "confirm"

 Customer get "corporate customer number" for password envelop.

 After changing password completed, system will automatically log off.

| sword                                                                | XรXษXทXฟXสXนXอXตXาXกXรXเXมXอXนXXปXะXทXใXยX XาXX Internet Banking S                                                                | Service |
|----------------------------------------------------------------------|----------------------------------------------------------------------------------------------------|---------|
| a group of functions prov                                            | vided to manage the customer reserved data and password of Internet banking.                                                      |         |
| New Pass                                                             | sword:                                                                                                    |         |
|                                                                      | It is suggested to enter a 8-digit password combining letters<br>and numbers.Please avoid setting <u>Password of low security</u> |         |
| Confirm<br>Pass                                                      | n New                                                                                                    |         |
| Please entr<br>validation                                            | code: Refresh verification code                                                                                                   |         |
| Corporate Cust<br>Nui                                                | tomer                                                                                                    |         |
|                                                                      | Confirm Reset                                                                                                    |         |
| Confirm<br>Pass<br>Please ent<br>validation<br>Corporate Cust<br>Nur | n New<br>sword:<br>ter the<br>code:<br>tomer<br>mber.                                                                             |         |

strengthen the security of Internet banking

webmaster@icbc.com.cn Copyright - All Rights reserved

If changing password is completed. Please logon again by using new password